# **Red Hat Enterprise Linux 5**

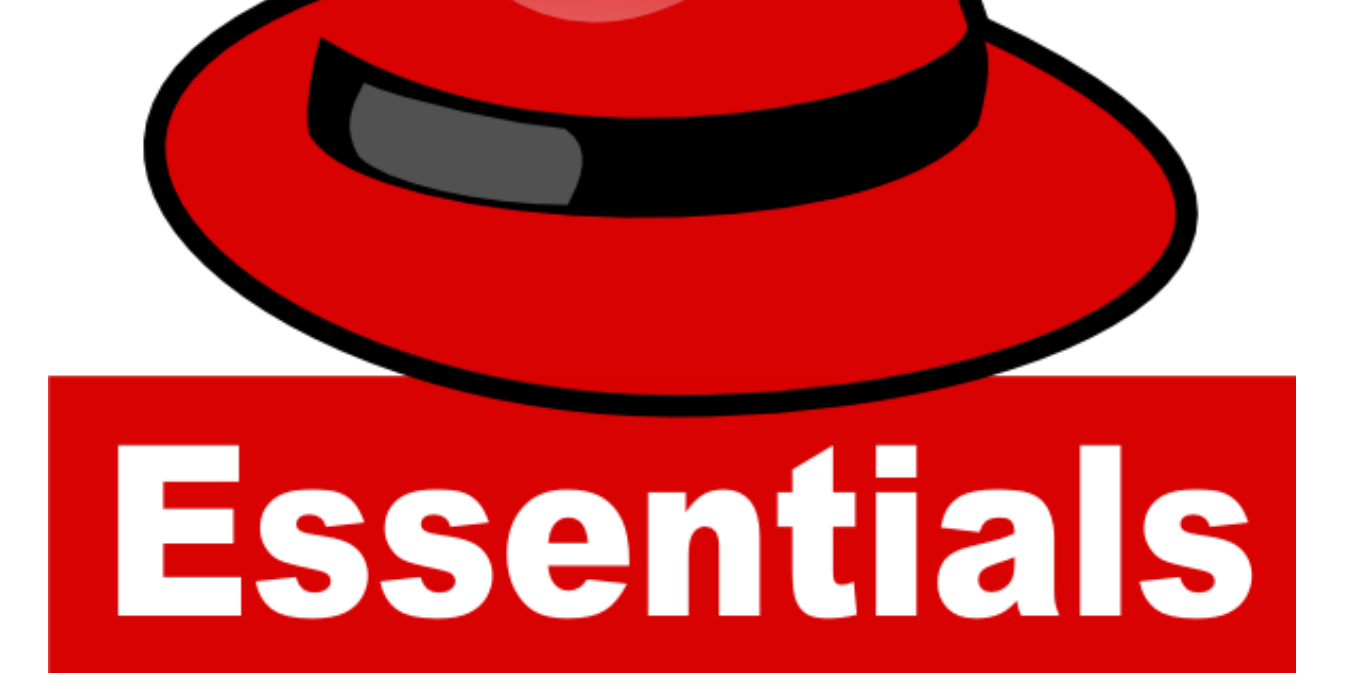

**RHEL 5 Essentials** 

# Red Hat Enterprise Linux 5 Essentials

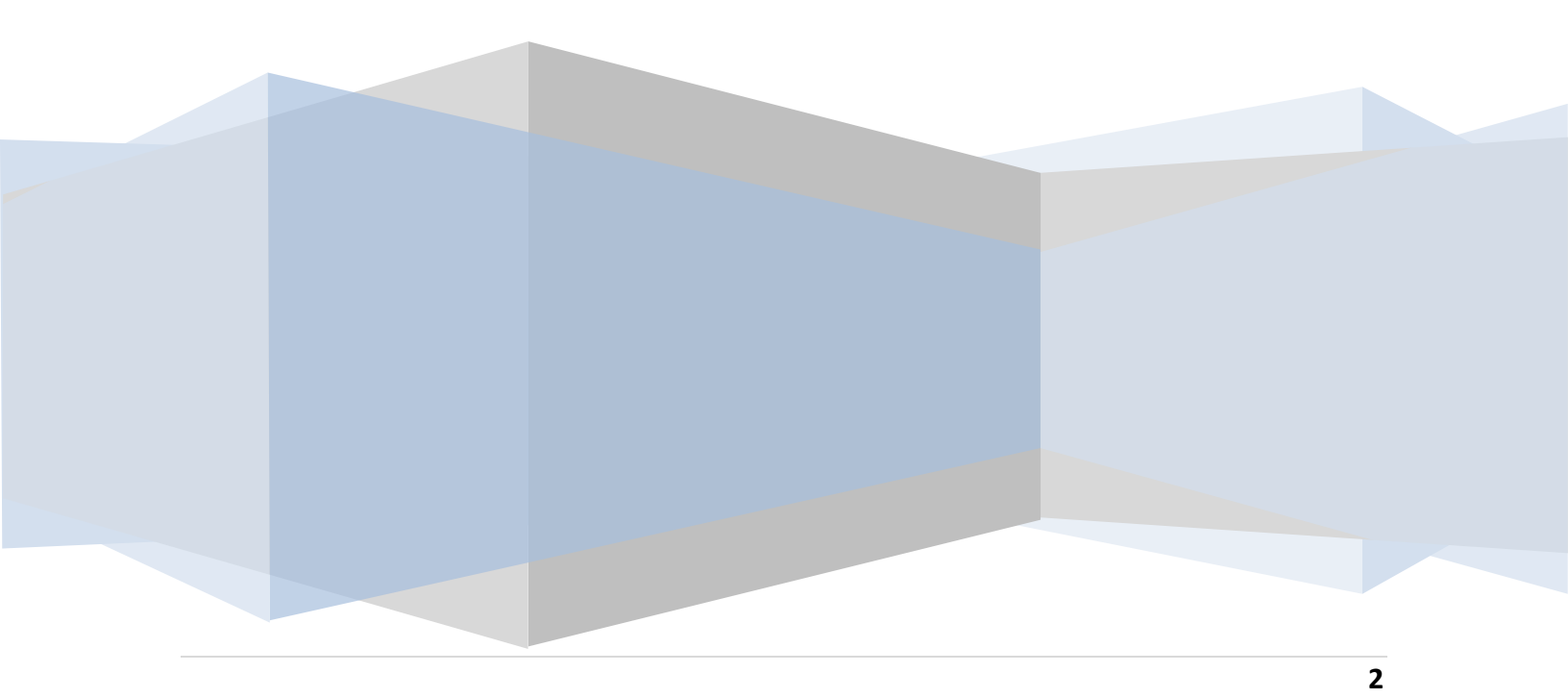

#### Red Hat Enterprise Linux 5 Essentials – First Edition

© 2010 Payload Media. This eBook is provided for personal use only. Unauthorized use, reproduction and/or distribution strictly prohibited. All rights reserved.

The content of this book is provided for informational purposes only. Neither the publisher nor the author offers any warranties or representation, express or implied, with regard to the accuracy of information contained in this book, nor do they accept any liability for any loss or damage arising from any errors or omissions.

Find more eBooks online at <a href="http://www.eBookFrenzy.com">http://www.eBookFrenzy.com</a>.

# **Table of Contents**

| Chapter | 1.   | About RHEL 5 Essentials                                  | 14 |
|---------|------|----------------------------------------------------------|----|
| Chapter | 2.   | Installing RHEL 5 on a Clean Disk Drive                  | 15 |
| 2.1     | Obt  | aining the Red Hat Enterprise Linux Installation Media   | 15 |
| 2.2     | Inst | alling Red Hat Enterprise Linux                          | 16 |
| 2.3     | Part | titioning a Disk for RHEL                                | 17 |
| 2.4     | Con  | figuring Networking Settings                             | 18 |
| 2.5     | Tim  | ezone and the Root Password                              | 18 |
| 2.6     | Pac  | kage Selection                                           | 19 |
| 2.7     | The  | Physical Installation                                    | 20 |
| 2.8     | Fina | al Configuration Steps                                   | 20 |
| Chapter | 3.   | Performing an RHEL 5 Network Installation                | 22 |
| 3.1     | RHE  | L Network Installation Requirements                      | 22 |
| 3.2     | Obt  | aining a Network Boot Image                              | 22 |
| 3.3     | Con  | figuring the Network Installation                        | 23 |
| 3.4     | Star | ting the Red Hat Enterprise Linux 5 Network Installation | 25 |
| Chapter | 4.   | Installing RHEL 5 with Windows in Dual Boot Environment  | 26 |
| 4.1     | Part | tition Resizing                                          | 26 |
| 4.2     | Shri | nking a Windows XP Partition                             | 28 |
| 4.3     | Cho  | osing an Operating System at Boot Time                   | 35 |
| 4.4     | Edit | ing the RHEL Boot Menu                                   | 35 |
| 4.5     | Acc  | essing the Windows Partition from RHEL                   | 38 |
| Chapter | 5.   | Allocating a Windows Disk Partition to RHEL 5            | 40 |
| 5.1     | Dele | eting the Windows Partition from the Disk                | 40 |
| 5.2     | Form | matting the Unallocated Disk Partition                   | 43 |
| 5.3     | Edit | ing the Boot Menu                                        | 44 |
| 5.4     | Мо   | unting the New Partition                                 | 44 |
| Chapter | 6.   | Logging into the RHEL 5 GNOME Desktop                    | 46 |

| Chapter | 7. Configuring RHEL 5 GNOME Screen Resolution and Multiple Monitors | . 49 |
|---------|---------------------------------------------------------------------|------|
| 7.1     | Configuring the RHEL Display Resolution                             | . 49 |
| 7.2     | Configuring Multiple Monitors                                       | . 50 |
| Chapter | 8. A Guided Tour of the RHEL 5 GNOME Desktop                        | . 52 |
| 8.1     | The RHEL 5 GNOME Desktop                                            | . 52 |
| 8.2     | The Desktop Background                                              | . 53 |
| 8.3     | The Desktop Panels                                                  | . 54 |
| Chapter | 9. Configuring the RHEL 5 GNOME Desktop Background                  | . 56 |
| 9.1     | Changing the RHEL 5 GNOME Desktop Background                        | . 56 |
| 9.2     | Selecting a Background from the Wallpaper List                      | . 57 |
| 9.3     | Creating a Solid or Graded Background                               | . 57 |
| 9.4     | Specifying a Background Image                                       | . 58 |
| Chapter | 10. Installing and Customizing RHEL 5 Desktop Themes                | . 59 |
| 10.1    | What is a Desktop Theme?                                            | . 59 |
| 10.2    | Changing the RHEL 5 Desktop Theme                                   | . 59 |
| 10.3    | Downloading and Installing a Theme                                  | . 60 |
| 10.4    | Creating a Custom RHEL Theme Package                                | . 61 |
| 10.5    | Summary                                                             | . 62 |
| Chapter | 11. Configuring RHEL 5 Desktop Fonts                                | . 63 |
| 11.1    | Font Options on RHEL                                                | . 63 |
| 11.2    | Changing Font Settings                                              | . 63 |
| 11.3    | Font Rendering Settings                                             | . 65 |
| 11.4    | RHEL Advanced Font Rendering                                        | . 65 |
| 11.5    | Accessing the System Font Folder                                    | . 67 |
| Chapter | 12. Configuring the RHEL 5 GNOME Desktop Panels                     | . 68 |
| 12.1    | What are Desktop Panels                                             | . 68 |
| 12.2    | Changing the Position of a Panel                                    | . 68 |
| 12.3    | Adding and Deleting Desktop Panels                                  | . 69 |

| 12.4    | Changing the Appearance of a Desktop Panel                        | . 69 |
|---------|-------------------------------------------------------------------|------|
| 12.5    | Adding Items to a RHEL 5 GNOME Desktop Panel                      | . 70 |
| 12.6    | Adding Menus to a Panel                                           | . 73 |
| 12.7    | Changing the Number of RHEL Desktop Workspaces                    | . 74 |
| Chapter | 13. Configuring the RHEL 5 Desktop Menu System                    | . 75 |
| 13.1    | Customizing an RHEL Desktop Menu                                  | . 75 |
| 13.2    | Moving Menu Items                                                 | . 76 |
| 13.3    | Adding and Deleting a Menu Item                                   | . 76 |
| Chapter | 14. Browsing My Computer, Files and Folders on the RHEL 5 Desktop | . 77 |
| 14.1    | Accessing Nautilus                                                | . 77 |
| 14.2    | Nautilus and the Computer Icon                                    | . 77 |
| 14.3    | Adding Emblems to Files and Folders                               | . 78 |
| 14.4    | Changing File and Folder Permissions                              | . 81 |
| 14.5    | Renaming and Deleting Files and Folders                           | . 83 |
| Chapter | 15. Configuring the RHEL 5 File Manager                           | . 84 |
| 15.1    | Displaying Icons or Lists                                         | . 84 |
| 15.2    | Configuring the List View                                         | . 85 |
| 15.3    | Configuring the Icon View                                         | . 86 |
| Chapter | 16. RHEL 5 Desktop Startup Programs and Session Configuration     | . 90 |
| 16.1    | Session Managed and Non-Session Managed Programs                  | . 90 |
| 16.2    | Understanding Sessions                                            | . 90 |
| 16.3    | Creating a New Session                                            | . 90 |
| 16.4    | Configuring Session Preferences                                   | . 91 |
| 16.5    | Configuring the Current Session                                   | . 92 |
| 16.6    | Configuring Startup Programs                                      | . 93 |
| Chapter | 17. RHEL 5 Desktop Keyboard Shortcuts                             | . 94 |
| 17.1    | Viewing Keyboard Shortcuts                                        | . 94 |
| 17.2    | Changing a Shortcut                                               | . 95 |

| 17.3    | Disabling a Keyboard Shortcut9                                  | <del>)</del> 5 |
|---------|-----------------------------------------------------------------|----------------|
| Chapter | 18. Configuring RHEL 5 Runlevels and Services9                  | 96             |
| 18.1    | Understanding RHEL Runlevels                                    | 96             |
| 18.2    | Understanding RHEL Services9                                    | 96             |
| 18.3    | RHEL Runlevels Descriptions                                     | 96             |
| 18.4    | Configuring the Default RHEL Runlevel9                          | <del>)</del> 7 |
| 18.5    | Changing the Current Runlevel from within a Running RHEL System | 98             |
| 18.6    | Identifying Services that Start at Each Runlevel9               | 98             |
| 18.7    | Changing the Services for a Runlevel9                           | 99             |
| Chapter | 19. Managing RHEL 5 Users and Groups10                          | )0             |
| 19.1    | Adding a New User to am RHEL System10                           | )0             |
| 19.2    | Editing the Properties of a User10                              | )2             |
| 19.3    | Deleting a User from an RHEL System10                           | )2             |
| 19.4    | Adding a New Group to an RHEL System10                          | )2             |
| 19.5    | Modifying an RHEL Group 10                                      | )4             |
| 19.6    | Deleting a Group from an RHEL System10                          | )5             |
| Chapter | 20. Basic RHEL 5 Firewall Configuration10                       | )6             |
| 20.1    | Configuring a Basic RHEL 5 Firewall 10                          | )6             |
| 20.2    | Enabling and Disabling the Firewall10                           | )7             |
| 20.3    | Configuring Firewall Port Settings10                            | )7             |
| 20.4    | Configuring Other Ports                                         | )8             |
| 20.5    | Firewall Configuration from a Terminal using lokkit10           | )9             |
| 20.1    | Trusted Interfaces 11                                           | 1              |
| 20.2    | Masquerading11                                                  | 1              |
| Chapter | 21. Remote Access to the RHEL 5 Desktop 11                      | L2             |
| 21.1    | Installing Remote Desktop Support11                             | L2             |
| 21.2    | Activating Remote Desktop Access 11                             | L3             |
| 21.3    | Secure and Insecure Remote Desktop Access11                     | 14             |

| 21.4                                                                               | Firewall Configuration                                                                                                    | 114                                                                |
|------------------------------------------------------------------------------------|----------------------------------------------------------------------------------------------------|--------------------------------------------------------------------|
| 21.5                                                                               | Accessing a Remote RHEL Desktop using vncviewer                                                                                                    | 114                                                                |
| 21.6                                                                               | Accessing a Remote RHEL Desktop from a Windows System                                                                                                    | 116                                                                |
| 21.7                                                                               | Establishing a Secure Remote Desktop Session                                                                                                    | 116                                                                |
| 21.8                                                                               | Establishing a Secure Remote Desktop Session from a Windows System                                                                                                    | 117                                                                |
| 21.9                                                                               | Creating Additional Desktops                                                                                                    | 119                                                                |
| 21.10                                                                              | Shutting Down a Desktop Session                                                                                                    | 120                                                                |
| 21.11                                                                              | Configuring the Remote Desktop Environment                                                                                                    | 120                                                                |
| Chapter                                                                            | 22. Configuring RHEL 5 Remote Access using SSH                                                                                                    | 123                                                                |
| 22.1                                                                               | Installing SSH on an RHEL System                                                                                                    | 123                                                                |
| 22.2                                                                               | Configuring the RHEL Firewall to Allow SSH Connections                                                                                                    | 124                                                                |
| 22.3                                                                               | Using SSH on RHEL                                                                                                    | 124                                                                |
| 22.4                                                                               | Copying files using SSH                                                                                                    | 125                                                                |
| 22.5                                                                               | Disabling the SSH Server                                                                                                    | 126                                                                |
| Chapter                                                                            | 23. Displaying RHEL 5 Applications Remotely (X11 Forwarding)                                                                                                    | 128                                                                |
| 23.1                                                                               | Requirements for Remotely Displaying RHEL Applications                                                                                                    | 128                                                                |
| 23.2                                                                               | Remotely Displaying an RHEL Application                                                                                                    | 128                                                                |
| <u>, , , , , , , , , , , , , , , , , , , </u>                                      |                                                                                                    |                                                                    |
| 23.3                                                                               | Trusted X11 Forwarding                                                                                                    | 129                                                                |
| 23.3                                                                               | Trusted X11 Forwarding                                                                                                    | 129<br>129                                                         |
| 23.3<br>23.4<br>Chapter                                                            | <ul> <li>Trusted X11 Forwarding</li> <li>Compressed X11 Forwarding</li> <li>24. Using NFS to Share RHEL 5 Folders with Remote Linux and UNIX Systems</li> </ul>                                                                                                    | 129<br>129<br>130                                                  |
| 23.3<br>23.4<br>Chapter<br>24.1                                                    | <ul> <li>Trusted X11 Forwarding</li> <li>Compressed X11 Forwarding</li> <li>24. Using NFS to Share RHEL 5 Folders with Remote Linux and UNIX Systems</li> <li>Ensuring NFS Services are Running on RHEL 5</li> </ul>                                                                                                    | 129<br>129<br>130<br>130                                           |
| 23.3<br>23.4<br>Chapter<br>24.1<br>24.2                                            | Trusted X11 Forwarding<br>Compressed X11 Forwarding<br>24. Using NFS to Share RHEL 5 Folders with Remote Linux and UNIX Systems<br>Ensuring NFS Services are Running on RHEL 5<br>Configuring the RHEL Firewall to Allow NFS Traffic                                                                                                    | 129<br>129<br>130<br>130<br>132                                    |
| 23.3<br>23.4<br>Chapter<br>24.1<br>24.2<br>24.3                                    | Trusted X11 Forwarding<br>Compressed X11 Forwarding<br>24. Using NFS to Share RHEL 5 Folders with Remote Linux and UNIX Systems<br>Ensuring NFS Services are Running on RHEL 5<br>Configuring the RHEL Firewall to Allow NFS Traffic<br>Specifying the Folders to be Shared                                                                                                    | 129<br>129<br>130<br>130<br>132<br>132                             |
| 23.3<br>23.4<br>Chapter<br>24.1<br>24.2<br>24.3<br>24.4                            | Trusted X11 Forwarding<br>Compressed X11 Forwarding<br>24. Using NFS to Share RHEL 5 Folders with Remote Linux and UNIX Systems<br>Ensuring NFS Services are Running on RHEL 5<br>Configuring the RHEL Firewall to Allow NFS Traffic<br>Specifying the Folders to be Shared<br>Accessing Shared RHEL Folders                                                                                                    | 129<br>129<br>130<br>130<br>132<br>132<br>134                      |
| 23.3<br>23.4<br>Chapter<br>24.1<br>24.2<br>24.3<br>24.3<br>24.4<br>24.5            | Trusted X11 Forwarding<br>Compressed X11 Forwarding<br>24. Using NFS to Share RHEL 5 Folders with Remote Linux and UNIX Systems<br>Ensuring NFS Services are Running on RHEL 5<br>Configuring the RHEL Firewall to Allow NFS Traffic<br>Specifying the Folders to be Shared<br>Accessing Shared RHEL Folders<br>Mounting an NFS Filesystem on RHEL System Startup                                                                                                    | 129<br>129<br>130<br>130<br>132<br>132<br>134<br>135               |
| 23.3<br>23.4<br>Chapter<br>24.1<br>24.2<br>24.3<br>24.3<br>24.4<br>24.5<br>24.6    | Trusted X11 Forwarding<br>Compressed X11 Forwarding<br>24. Using NFS to Share RHEL 5 Folders with Remote Linux and UNIX Systems<br>Ensuring NFS Services are Running on RHEL 5<br>Configuring the RHEL Firewall to Allow NFS Traffic<br>Specifying the Folders to be Shared<br>Accessing Shared RHEL Folders<br>Mounting an NFS Filesystem on RHEL System Startup<br>Unmounting an NFS Mount Point                                                                    | 129<br>129<br>130<br>130<br>132<br>132<br>135<br>135               |
| 23.3<br>23.4<br>Chapter<br>24.1<br>24.2<br>24.3<br>24.4<br>24.5<br>24.6<br>Chapter | Trusted X11 Forwarding<br>Compressed X11 Forwarding<br>24. Using NFS to Share RHEL 5 Folders with Remote Linux and UNIX Systems<br>Ensuring NFS Services are Running on RHEL 5<br>Configuring the RHEL Firewall to Allow NFS Traffic<br>Specifying the Folders to be Shared<br>Accessing Shared RHEL Folders<br>Mounting an NFS Filesystem on RHEL System Startup<br>Unmounting an NFS Mount Point<br>25. Sharing Files Between RHEL 5 and Windows Systems with Samba | 129<br>129<br>130<br>130<br>132<br>132<br>134<br>135<br>135<br>136 |

| 25.2    | Inst | alling Samba on an RHEL System                                           | 136 |
|---------|------|--------------------------------------------------------------------------|-----|
| 25.3    | Stai | rting the Samba Service on RHEL                                          | 137 |
| 25.4    | Con  | ifiguring the RHEL Firewall to Enable Samba                              | 138 |
| 25.5    | Con  | nfiguring Samba Users and Resource Sharing                               | 138 |
| 25.6    | Acc  | essing Windows Shares from RHEL                                          | 141 |
| Chapter | 26.  | Configuring an RHEL 5 Based Web Server                                   | 144 |
| 26.1    | Req  | uirements for Configuring an RHEL 5 Web Server                           | 144 |
| 26.2    | Inst | alling the Apache Web Server on RHEL                                     | 144 |
| 26.3    | Stai | rting the Apache Web Server                                              | 145 |
| 26.4    | Tes  | ting the Web Server                                                      | 146 |
| 26.5    | Con  | ifiguring the Apache Web Server for Your Domain                          | 147 |
| 26.6    | We   | b Server and Firewall Issues                                             | 148 |
| Chapter | 27.  | Configuring an RHEL 5 Postfix Email Server                               | 149 |
| 27.1    | The  | e structure of the Email System                                          | 149 |
| 27.1    | 1.1  | Mail User Agent                                                          | 149 |
| 27.1    | 1.2  | Mail Transfer Agent                                                      | 149 |
| 27.1    | 1.3  | Mail Delivery Agent                                                      | 150 |
| 27.1    | 1.4  | SMTP                                                                     | 150 |
| 27.2    | Con  | nfiguring an RHEL Email System                                           | 150 |
| 27.3    | Pos  | tfix Pre-Installation Steps                                              | 150 |
| 27.4    | Inst | alling Postfix on RHEL                                                   | 152 |
| 27.5    | Con  | nfiguring Postfix                                                        | 152 |
| 27.6    | Stai | rting Postfix on an RHEL System                                          | 153 |
| Chapter | 28.  | Installing and Configuring RHEL 5 Xen Virtualization                     | 154 |
| 28.1    | Full | Virtualization vs. Para-Virtualization                                   | 154 |
| 28.2    | Che  | ecking Xen Hardware Compatibility                                        | 155 |
| 28.3    | Add  | ling the Red Hat Enterprise Linux 5 Virtualization Channel to the System | 156 |
| 28.4    | Pre  | paring RHEL for Xen Virtualization                                       | 158 |

| 28.5    | Building an RHEL Xen Guest System                                    | 160 |
|---------|----------------------------------------------------------------------|-----|
| 28.6    | Summary                                                              | 165 |
| Chapter | 29. Using Xen Full Virtualization to Run Windows on RHEL 5           | 166 |
| 29.1    | Hardware Requirements for Xen-based Full Virtualization on RHEL      | 166 |
| 29.2    | Preparing the Installation Image                                     | 166 |
| 29.3    | Creating the New Virtual Machine                                     | 167 |
| 29.4    | Configuring Xen Virtualization Method                                | 167 |
| 29.5    | Selecting Installation Media                                         | 168 |
| 29.6    | Configuring Storage                                                  | 169 |
| 29.7    | Configuring Network Access                                           | 169 |
| 29.8    | CPU and Memory Allocation                                            | 170 |
| 29.9    | Creating and Starting the New Xen Virtual Machine                    | 171 |
| Chapter | 30. Managing and Monitoring RHEL 5 based Xen Guest Systems           | 173 |
| 30.1    | Starting and Stopping Xen Guest Systems                              | 173 |
| 30.2    | Pausing an RHEL 5 Xen Guest Operating System                         | 174 |
| 30.3    | Changing Xen Guest Operating System Settings                         | 174 |
| 30.4    | Monitoring Virtual Machine Performance                               | 176 |
| Chapter | 31. Configuring a New RHEL 5 Xen Virtual Network                     | 179 |
| 31.1    | RHEL Xen Guest Networking Options                                    | 179 |
| 31.2    | Identifying the Settings of an Existing RHEL Xen Virtual Network     | 179 |
| 31.3    | Creating a New Xen Virtual Network on an RHEL Host                   | 180 |
| 31.4    | Assigning the New Virtual Bridge during Virtual Machine Creation     | 183 |
| 31.5    | Changing an Existing Virtual Machine to Use a new Virtual Network    | 184 |
| Chapter | 32. Managing Xen on RHEL 5 using the xm and virsh Command-line Tools | 187 |
| 32.1    | xm Command-line vs virsh Shell                                       | 187 |
| 32.2    | Listing Guest System Status                                          | 191 |
| 32.3    | Starting a Xen Guest System                                          | 192 |
| 32.4    | Connecting to a Running Xen Guest System                             | 192 |

| 32.5                | Shutting Down a Guest System                                                                  | 93             |
|---------------------|-----------------------------------------------------------------------------------------------|----------------|
| 32.6                | Pausing and Resuming a Guest System19                                                         | 93             |
| 32.7                | Suspending and Resuming an RHEL Guest OS19                                                    | 94             |
| 32.8                | Saving and Restoring Xen Guest Systems19                                                      | 94             |
| 32.9                | Rebooting a Guest System19                                                                    | <del>)</del> 5 |
| 32.10               | Configuring the Memory Assigned to a Xen Guest OS 19                                          | <del>)</del> 5 |
| 32.11               | 1 Migrating a Domain to a Different Host 19                                                   | <del>)</del> 5 |
| Chapte              | r 33. Installing KVM Virtualization on RHEL 5 19                                              | <del>)</del> 7 |
| 33.1                | KVM Hardware Requirements19                                                                   | <del>)</del> 7 |
| 33.2                | 32-bit Support for KVM on RHEL 519                                                            | 98             |
| 33.3                | Adding the Red Hat Enterprise Linux 5 Virtualization Channel to the System                    | 98             |
| 33.4                | Preparing RHEL for KVM Virtualization 20                                                      | )0             |
| 33.5                | Verifying the KVM Installation20                                                              | )1             |
| Chapte              | r 34. Creating an RHEL 5 KVM Networked Bridge Interface                                       | )4             |
| 34.1                | RHEL 5 Virtual Networks and Network Bridges 20                                                | )4             |
| 34.2                | Creating a Network Bridge 20                                                                  | )4             |
| 34.3                | Configuring an RHEL 5 Firewall for a Network Bridge                                           | )8             |
| 34.4                | Configuring a Virtual Machine to use the Network Bridge                                       | )8             |
| Chapte              | r 35. Creating an RHEL 5 KVM Virtual Machine 21                                               | 10             |
| 35.1                | Starting the Virtual Machine Manager 21                                                       | 10             |
| 35.2                | Creating the New RHEL 5 based KVM Virtual Machine                                             | 1              |
| 35.3                | Configuring the Installation Method 21                                                        | 2              |
| 35.4                | Configuring the KVM Virtual Storage 21                                                        | 13             |
| 35.5                | Configuring KVM Network Settings21                                                            | 13             |
| 35.6                | Configuring KVM Virtual Machine Memory and CPU Settings                                       | 4              |
| 35.7                | Starting the New KVM Virtual Machine21                                                        | 15             |
| Chapte<br>install a | r 36. Creating Xen and KVM RHEL 5 Virtual Machines from the Command-line (virt-<br>and virsh) | 18             |
|                     |                                                                                               |                |

| 36.1    | Rur  | nning virt-install to build the Xen or KVM Guest System             | 218 |
|---------|------|---------------------------------------------------------------------|-----|
| 36.2    | An   | Example RHEL 5 virt-install Command                                 | 224 |
| 36.3    | Sta  | rting and Stopping a Virtual Machine from the Command Line          | 226 |
| 36.4    | Cre  | ating a Virtual Machine from a Configuration File                   | 227 |
| Chapter | 37.  | Managing and Monitoring RHEL 5 based KVM Guest Systems              | 230 |
| 37.1    | Sta  | rting and Stopping RHEL based KVM Guest Systems                     | 230 |
| 37.2    | Pau  | ising a KVM Guest Operating System                                  | 231 |
| 37.3    | Cha  | anging KVM Virtual Guest System Settings                            | 231 |
| 37.4    | Мо   | nitoring Virtual Machine Performance                                | 233 |
| 37.5    | Мо   | nitoring Host Performance                                           | 235 |
| Chapter | 38.  | Adding a New Disk Drive to an RHEL 5 System                         | 236 |
| 38.1    | Мо   | unted File Systems or Logical Volumes                               | 236 |
| 38.2    | Get  | ting Started                                                        | 236 |
| 38.3    | Find | ding the New Hard Drive in RHEL 5                                   | 236 |
| 38.4    | Cre  | ating Linux Partitions                                              | 237 |
| 38.5    | Cre  | ating a File System on an RHEL Disk Partition                       | 239 |
| 38.6    | Мо   | unting a File System                                                | 240 |
| 38.7    | Cor  | nfiguring RHEL 5 to Automatically Mount a File System               | 241 |
| Chapter | 39.  | Adding a New Disk to an RHEL 5 Volume Group and Logical Volume      | 242 |
| 39.1    | An   | Overview of Logical Volume Management (LVM)                         | 242 |
| Vol     | ume  | Group (VG)                                                          | 242 |
| 39.     | 1.1  | Physical Volume (PV)                                                | 243 |
| 39.     | 1.2  | Logical Volume (LV)                                                 | 243 |
| 39.     | 1.3  | Physical Extent (PE)                                                | 243 |
| 39.     | 1.4  | Logical Extent (LE)                                                 | 243 |
| 39.2    | Get  | ting Information about Logical Volumes                              | 243 |
| 39.3    | Ado  | ding Additional Space to an RHEL Volume Group from the Command Line | 247 |
| Chapter | 40.  | Adding and Managing RHEL 5 Swap Space                               | 250 |

| 40.1    | What is Swap Space?                    | 250 |
|---------|----------------------------------------|-----|
| 40.2    | Recommended Swap Space for RHEL 5      | 250 |
| 40.3    | Identifying Current Swap Space Usage   | 250 |
| 40.4    | Adding a Swap File to an RHEL System   | 251 |
| 40.5    | Adding Swap to an RHEL LVM Swap Volume | 252 |
| 40.6    | Adding Swap Space to the Volume Group  | 253 |
| Chapter | r 41. Related eBook Publications       | 255 |

# Chapter 1. About RHEL 5 Essentials

Arguably one of the most highly regarded and widely used enterprise Linux distributions available today is Red Hat Enterprise Linux (RHEL). It is considered to be amongst the most stable and reliable operating systems and is backed by the considerable resources and technical skills of Red Hat, Inc.

RHEL 5 Essentials is designed to provide detailed information on the use and administration of the Red Hat Enterprise Linux 5 distribution. For beginners, the book covers the basics of configuring the desktop environment, resolving screen resolution issues and configuring email and web servers. Installation topics such as network installation and dual booting with Microsoft Windows are covered together with all important security topics such as configuring a firewall and user and group administration.

For the experienced user, topics such as remote access, logical volume management (LVM), disk partitioning, swap management, Xen and KVM virtualization, Secure Shell (SSH) and file sharing using both Samba and NFS are covered in detail to provide a thorough overview of this enterprise class operating system.

## Chapter 2. Installing RHEL 5 on a Clean Disk Drive

The first step on the path to learning about Red Hat Enterprise Linux involves installing the operating system. RHEL can be installed either in a *clean disk* environment (where an entire disk is cleared of any existing partitions and dedicated entirely to RHEL) or in a *dual boot* environment where RHEL co-exists with another operating system on the disk (typically a member of the Microsoft Windows family of operating systems).

In this chapter we will be covering the clean disk approach to installation. Dual boot installation will be covered in <u>Installing RHEL 5 with Windows in Dual Boot Environment</u>.

#### 2.1 **Obtaining the Red Hat Enterprise Linux Installation Media**

Although RHEL is an open source operating system, and as such, the source code is freely downloadable, the binary installation images are only available as part of a paid Red Hat Enterprise Linux subscription. In addition to access to the installation images for RHEL, this subscription also provides technical support for the operating system. If you already have a paid subscription, log into your Red Hat account to download the operating system. If you would like to try out RHEL before purchasing, Red Hat provides a 30-day trial. To register for a trial, visit the Red Hat website at <a href="http://www.redhat.com/rhel/details/eval/">http://www.redhat.com/rhel/details/eval/</a> and complete the registration process.

The installation distribution can be downloaded as either six individual CDROM images or a single DVD image. Unless you specifically need to use CD images the DVD installation image is strongly recommended. The DVD image is named using the following convention:

rhel-<variant>-<version>-<architecture>-bin-DVD.iso

For example, the RHEL 5.5 server DVD image for 64-bit systems is named as follows:

rhel-server-5.5-x86\_64-dvd.iso

The CDROM images, on the other hand, are named as follows:

rhel-<variant>-<version>-<architecture>-bin-discn.iso

Having downloaded either DVD or CDROM images, either burn them to disk, configure your virtualization environment to treat them as DVD or CDROM drives or use the steps outlined in <u>Performing an RHEL 5 Network Installation</u> to access the installation image over a network.

#### 2.2 Installing Red Hat Enterprise Linux

Insert either the RHEL DVD or disk 1 of the CDROM collection into the appropriate drive and power on the system. If the system tries to boot from the hard disk drive you will need to enter the BIOS set up for your computer and change the boot order so that it boots from the CD or DVD drive first. Once the system has booted you will be presented with the following screen:

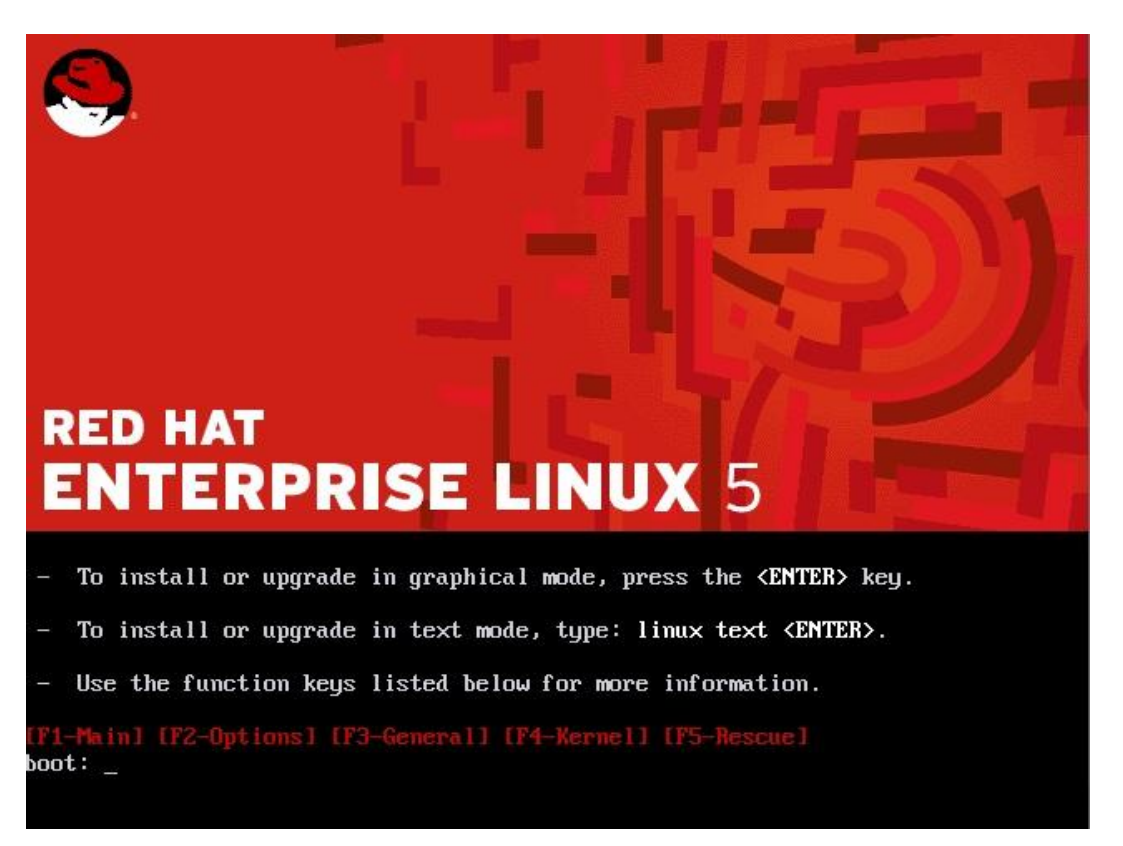

Installation may be performed using either the graphical or text mode installers. To install using the graphical installer, simply press the <Enter> key. To use the text installer type *linux text* followed by the <Enter> key.

The RHEL installer will then provide the option to test the installation media for errors. Use the arrow keys to navigate between the options and make a selection with the <Enter> key. After a short delay the first screen of the graphical installer will appear. Click on the *Release Notes* button if you would like to learn about any key features or problems that exist in this release of RHEL. Navigate through the next few pages to configure your preferred language and keyboard type until you reach the partitioning screen. During these steps you may be prompted to enter an Installation Number. If you have a subscription that includes additional packages, enter that number here so that those packages may be accessed during the installation process.

#### 2.3 **Partitioning a Disk for RHEL**

When you reach the disk partitioning phase of the installation, the installer will present a screen similar to the one illustrated in the following figure:

| RED HAT<br>ENTER                                                    | PRISE LINUX 5                                                                                                    | 11-12               | 4 | -11            |                |
|---------------------------------------------------------------------|----------------------------------------------------------------------------------------------------|---------------------|---|----------------|----------------|
| Installation re<br>By default, a<br>reasonable fo<br>to use this or | equires partitioning of your hard drive.<br>partitioning layout is chosen which is<br>or most users. You can either choose<br>create your own. |                     |   |                |                |
| Remove linu                                                         | ix partitions on selected drives and creat                                                                                                    | e default layout. 🗘 |   |                |                |
| Encrypt sy <u>Select t</u>                                          | vstem<br>he drive(s) to use for this installation.                                                                                             |                     |   |                |                |
| 🗹 sda                                                               | 32765 MB ATA VBOX HARDDISK                                                                                                    |                     |   |                |                |
|                                                                     | Advanced storage configuration                                                                                                    |                     |   |                |                |
| 🗌 Re <u>v</u> iew ar                                                | nd modify partitioning layout                                                                                                    |                     |   |                |                |
| <u>R</u> elease No                                                  | tes                                                                                                    |                     |   | 🖨 <u>B</u> ack | ▶ <u>N</u> ext |

The drop down menu provides a number of options in terms of how the disk will be used to accommodate the RHEL installation:

- Remove all partitions on selected drives and create default layout The entire disk drive will be assigned to the RHEL installation. Any pre-existing partitions, together with any existing operating systems and associated data files contained therein will be deleted to make room for RHEL. This option should only be used if you are absolutely sure you no longer need anything that is currently stored on that disk, or have already backed up all user files.
- Remove Linux partitions on selected drives and create default layout If the drive was previously configured to support a Windows/Linux dual boot environment or was devoted entirely to another Linux installation, this option may be selected to instruct the installer to delete the pre-existing Linux partition and replace it with RHEL, leaving the non-Linux partitions intact. Once again, it is important to backup any user data that may still be needed.

- Use free space on selected drives and create default layout If the current partitions on the drive do not take up the entire disk space available, any unallocated space may be assigned to the RHEL installation using this option.
- **Create custom layout** When selected, this option displays the disk partitioning tool allowing each partition on the disk to be manually configured.

For the purposes of this chapter we are assuming the entire disk is available to accommodate the RHEL installation so select the *Remove all partitions on selected drives and create default layout* menu option.

Beneath the partition menu is the option to encrypt the system. The choice of whether to use encryption will depend on the purpose for which the system is being used, its physical location and type of data it is going to store. Keep in mind that as with any form of encryption there are performance overheads associated with selecting this option.

Having made the partitioning selection, choose which disk drives detected on your system are to be used for the installation and click *Next* to begin the partitioning process.

#### 2.4 Configuring Networking Settings

After the disk partitioning and encryption decisions have been made the installer will prompt for some networking configuration information. If your system resides on a network served by a DHCP server (a server or device that automatically assigns network IP addresses to computers on the network) you should leave the default settings unchanged in the *Network Devices* section of the screen. If you need to manually specify an IP address, select the network device from the list and click on the Edit button to display the *Edit Interface* dialog and enter your IP address and netmask information, then close the dialog and enter the gateway and DNS settings for your network into the *Miscellaneous settings* section of the main screen.

If you manually specified your IP address, or have a DHCP server that does not automatically provide clients with host names, select the option to manually specify the host name and enter it into the text box and click Next to proceed.

#### 2.5 **Timezone and the Root Password**

On the Timezone screen, make a selection corresponding to your geographical location. The option is also provided to use UTC which automatically adjusts the time to account for daylight savings time. If the computer on which RHEL is being installed also runs another operating system which already uses UTC (such as Windows), leave this option unselected.

On the next screen, enter a password for the root account on the system. The root, or superuser account is a special user that has administrative privileges on the system. Whilst you will generally use your own account to log into the system, you will need to gain root privileges in order to configure the system and to perform other administrative tasks.

#### 2.6 Package Selection

Linux is a modular operating system in that it provides a basic operating system kernel and infrastructure upon which a range of different packages may be installed depending on your specific requirements for the system. If, for example, you plan on using the system as a web server you would need to install the Apache web server package.

At this point in the installation the installer needs us to decide which packages should be installed along with the base operating system and displays the screen shown in the following figure:

| The default installation of Red Hat Enterprise Linux Server includes a set of so applicable for general internet usage. What additional tasks would you like yo  | ftware<br>ur system to |  |
|----------------------------------------------------------------------------------------------------|------------------------|--|
| include support for?                                                                                                    |                        |  |
| <ul> <li>Software Development</li> <li>Web server</li> </ul>                                                                                                    |                        |  |
| You can further customize the software selection now, or after install via the s<br>management application.<br>O Customize <u>l</u> ater ③ <u>C</u> ustomize now | oftware                |  |

The exact options displayed will depend in part on the specific RHEL installation image that was downloaded from the Red Hat web site.

This screen allows you to make general choices about the type of functions you need the system to perform.

To view or modify the specific package selections, make sure that the *Customize Now* option is selected before proceeding. You will then be provided a complete overview of which packages are selected for installation and which are not together with the ability to make changes to these selections. Don't worry too much about getting this exactly right at this stage. Packages can be added and removed at any time after the installation is complete by selecting the desktop *Applications -> Add/Remove Software* menu option.

#### 2.7 The Physical Installation

Having made the appropriate package selections, clicking Next will display a screen indicating that the installation will begin and that a log file and kickstart file can be found on the system after installation is complete. The log file will be useful to identify any errors that occurred during the installation, and the kickstart file can be used to install RHEL on other systems using the exact same configuration created here.

During the installation process, the installer will format and partition the disk drive, provide a running commentary of the selected packages as they are installed and a progress bar. If you are installing from the 6 RHEL CDROM images as opposed to the single DVD you will need to insert the additional CDs when prompted to do so. If you are using the DVD the installation will complete without further interaction. Once the installation process is complete a screen will appear containing a button to reboot the system. Remove the installation media and click the button.

#### 2.8 Final Configuration Steps

After the system has started for the first time, the RHEL Setup Agent will appear with a welcome message. Click on the *Forward* button to display licensing information followed by the Firewall settings. By default all ports are closed on the firewall with the exception of the ssh port which allows you to remotely log into the system. The topic of firewall configuration will be covered in more detail in the chapter entitled <u>Basic RHEL Firewall Configuration</u> so for now leave the default settings unchanged. Leave SELinux configured as *Enforcing* to ensure the most secure environment. Choose whether or not to enable Kdump support and then work through the remaining screens to create a user account for yourself and verify the date and time. If you would like the date and time of your RHEL system to be synchronized with an external Network Time Protocol server, select the *Synchronize date and time over network* option before proceeding.

On the *Setup Software Updates* screen, register the system with the Red Hat Network (RHN). This enables additional packages to be installed from the RHN repositories and also allows the system to receive software updates. In order to register the system, enter your RHN user login and password when prompted. If you would prefer to register the system at a later time, do so simply by running the *rhn\_register* command from a terminal window.

Having worked through all the set up pages, click *Finish* to exit the setup agent and log in using your newly created account credentials.

## Chapter 3. Performing an RHEL 5 Network Installation

In addition to installing directly from the physical Red Hat Enterprise Linux 5 installation media (in the form of a CDROM or DVD) it is also possible to perform a network based RHEL installation whereby the installation image is installed on a remote server and downloaded in packages to the destination computer system during installation. RHEL currently supports installation via HTTP, FTP and NFS. For the purposes of this tutorial we will focus on the use of HTTP (in other words the installation image is available via a web server on a remote host) though the concepts are largely the same for the other network installation options.

#### 3.1 RHEL Network Installation Requirements

Before a network installation of RHEL can be performed a number of items are required. Firstly, the RHEL installation image must be loaded onto the remote server and mounted. If the installation media is in the form a CDROM or DVD then the image can be read from that media into a disk based ISO image file using the *dd* command as follows:

dd if=/dev/media of=/path/to/iso/file/rhel5-image.iso

\_\_\_\_\_

Note that in the above example, /dev/media would be replaced by the path to the CDROM device and /path/to/iso/file/ represents the path to a suitable location on the file system to create the image file. Also keep in mind that the installation media may comprise multiple disk images, each of which will need to be imported into the server.

Having created the ISO image file from the installation media, it now needs to be mounted in a location that is accessible to the web server, ftp server or NFS mount point so that it is accessible to the target system. This is achieved using the mount *loopback* interface:

. . . . . . . . . . . . . . .

mount -o loop rhel5 image.iso /path/to/mount/point

In this case, */path/to/mount/point* is replaced by the full path to the location where the RHEL installation image is to be mounted such that it can be accessed via the chosen network installation method. For example, in the case of an HTTP based installation, the chosen mount point might be /var/www/html/rhel5. Note that the specified mount point directory must already exist before executing this command.

\_\_\_\_\_

#### 3.2 **Obtaining a Network Boot Image**

Once the remote server is configured with a copy of the RHEL 5 installation image, the next step is to plan how the installation process will be initiated on the target system. Clearly we will still need to be able to boot from something locally to start the installation. One option is to boot from disk 1 of the six set CDROM installation suite. Alternatively, take the *boot.iso* file from the *images* subdirectory of either the disk 1 CDROM or the installation DVD and burn it to a CDROM or DVD and then boot from that.

#### 3.3 Configuring the Network Installation

When the installer has booted enter the following command at the *boot:* prompt and press the enter key:

```
linux askmethod
```

A sequence of screens will subsequently appear providing the opportunity to select a language and keyboard type. Once these settings have been defined, a screen will appear requesting the location of the installation media:

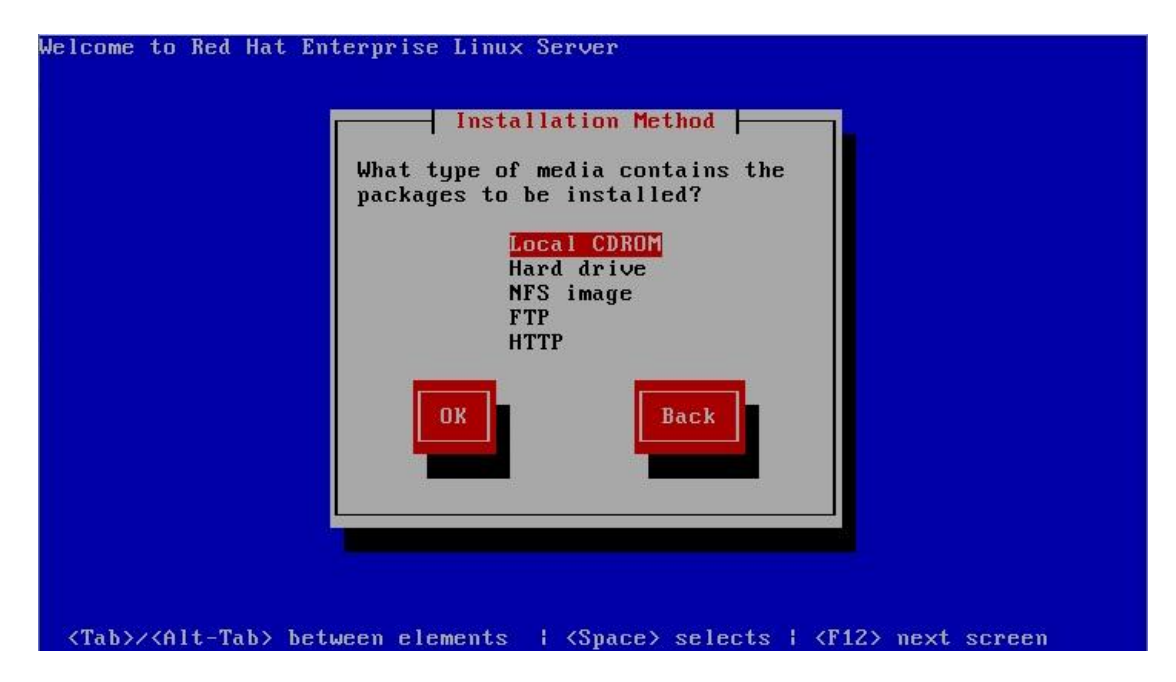

Depending on the method by which the installation images are being served by the remote system select either *NFS image, FTP* or *HTTP*. For the purposes of this tutorial we will assume the use of HTTP.

Once the installation method has been selected, click *OK* to proceed to the TCP/IP configuration screen. If the computer has multiple network adaptors, select the one to be used during the installation. On the next screen, configure the required IPv4 and IPv6 settings for the network to which the computer is attached: